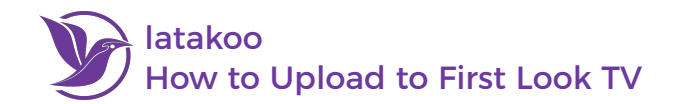

## Get the latakoo Flight App for Desktop

- 1. Visit **latakoo.com** and login using the credentials provided via email
- 2. Click **Get the app** at the top of the page
- 3. Click the **Download latakoo Flight App** button
- 4. Follow the on-screen instructions to complete the installation

## Login and Upload a File

- 1. Open the Flight App and **log** in; the app will automatically launch a web browser for authentication
- 2. **Drag** a file(s) or entire camera card into the app window, or click **Add** to browse and select files from your computer
- 3. (optional) Rename the file(s) and click Save
- 4. Choose the desired upload quality: Proxy or Full File please upload both a proxy and full file version of each video to First Look TV
- 5. Click Start to initiate the upload
- 6. (optional) After the upload starts, a **Edit Metadata link** will be appear; you can fill out any information, which will remain with the file in the cloud and is searchable

| Y                   | Iatakoo Flight<br>Enterprise Video. Simplified.                                                  | Upload: <u>Individual</u> | Stitch<br>Settings        |
|---------------------|--------------------------------------------------------------------------------------------------|---------------------------|---------------------------|
|                     | New File Name                                                                                    | Edit Metadata Process     | 100% 20s<br>20% remaining |
| <b>*</b> * <b>1</b> | New File Name                                                                                    | Edit Metadata             | Ready to upload           |
|                     | Choose or rename file :                                                                          | ve                        |                           |
|                     | <b>Full File</b><br>Estimated Upload Time (beta): 2mins 49secs<br>for fastest upload use : Proxy |                           |                           |
|                     | л.<br>У́р                                                                                        |                           |                           |
|                     | Freelance Contributions                                                                          | ٥                         |                           |
| <u>hat kinds of</u> | video can <i>latakoo Flight</i> send?                                                            |                           | typicad                   |

| Choose or rename file :                    | Choose or rename file :                    |
|--------------------------------------------|--------------------------------------------|
| <b>Proxy</b>                               | <b>Full File</b>                           |
| Estimated Upload Time (beta): 2mins 48secs | Estimated Upload Time (beta): 2mins 49secs |
| for fastest upload use : Proxy             | for fastest upload use : Proxy             |
| v                                          | ↓                                          |
| v                                          | ♥                                          |

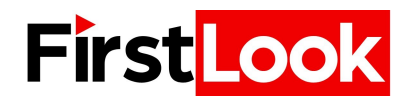

Download latakoo Flight App

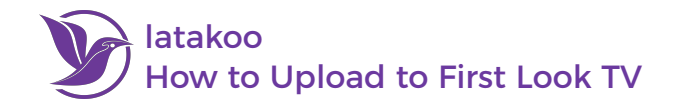

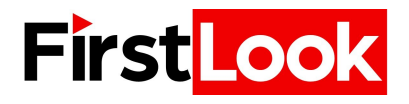

## **Other latakoo Tips**

## How to Change Your Password

- 1. Visit latakoo.com and login using the credentials provided via email
- 2. Click Manage at the top page
- 3. Click **Personal Profile**
- 4. Click Edit
- 5. Expand Change password by clicking the [+]
- 6. Type your new password in **twice**
- 7. Click Save

Need assistance? Contact us anytime at <u>support@latakoo.com</u>

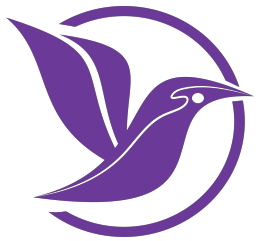